# MENGEMBANGKAN JARINGAN WIRELESS LOCAL AREA NETWORK (WLAN) DAN HOTSPOT PADA AMIK DIAN CIPTA CENDIKIA (DCC) PRINGSEWU MENGGUNAKAN ROUTER MIKROTIK

#### Aliy Hafiz<sup>1</sup>, Iin Kurnia<sup>2</sup>

<sup>1)</sup>Program Studi Manajemen Informatika, AMIK Dian Cipta Cendikia
<sup>2)</sup>Program Studi Manajemen Informatika, AMIK Dian Cipta Cendikia Pringsewu
Jl. Jendral Ahmad Yani No. 134 Gg. Makam Sidoharjo Pringsewu - Lampung *Email : hafizdahsyat@gmail.com<sup>1</sup>, iinkurniadcc@gmail.com<sup>2</sup>* 

#### ABSTRAK

AMIK Dian Cipta Cendikia Pringsewu ini terdapat suatu jaringan *Wireless Local Area Network* yang mencakup seluruh gedung, namun terkadang masih mengalami kelambatan dalam bertukar informasi dan mengakses internet. Kesulitan dalam mendapatkan dan bertukar informasi yang sering dikeluhkan oleh para pengguna komputer disetiap bagian dan jurusan. Hal ini dikarenakan kurang adanya jaringan yang memungkinkan mereka bertukar informasi dengan baik. Selain kesulitan dalam bertukar informasi, kebutuhan akan informasi aktual dan update juga merupakan permasalahan yang harus segera diatasi.

Penulis mengadakan penelitian dengan tujuan dapat mengembangkan jaringan *Wireless Local Area Network* di AMIK Dian Cipta Cendikia Pringsewu, karena *WLAN* adalah teknologi jaringan yang tidak menggunakan perangkat kabel sebagai media pengantar data, sehingga memberikan kemudahan bagi para dosen di AMIK Dian Cipta Cendikia Pringsewu.

Metode penelitian yang dilakukan oleh penulis dalam melakukan penelitian ini adalah Network Devolepmet Life Cycle (NDLC) dengan tahapan yaitu: Analisa, Perancangan, Prototype, Implementasi, Monitoring, dan Manajemen. Dari analisa dan pengamatan yang dilakukan dapat diketahui bahwa Pembangunan Jaringan Wireless Local Area Network ialah menggunakan Router Mikrotik untuk konfigurasinya. Dimana mikrotik merupakan sistem operasi yang dapat digunakan sebagai router dalam jaringan.

Kata Kunci : Kampus, Jaringan Lokal Komputer, NDLC, Mikrotik

#### 1. PENDAHULUAN

#### 1.1 Latar Belakang

Perkembangan teknologi komputer meningkat dengan cepat, hal ini terlihat pada era tahun 80-an. Jaringan komputer masih merupakan teka-teki yang ingin dijawab oleh kalangan akademis, dan pada tahun 1988 jaringan komputer mulai digunakan di sekolah-sekolah, perusahaan-perusahaan. Jaringan komputer adalah sebuah sistem yang terdiri atas komputer dan perangkat jaringan lainnya yang bekerja bersama-sama untuk mencapai suatu tujuan yang sama.

Dalam melaksanakan pelayanan akademis, AMIK Dian Cipta Cendikia Pringsewu dituntut untuk melakukan pelayanan dengan cepat dan tepat sasaran. Untuk memenuhi tujuan tersebut maka AMIK Dian Cipta Cendikia Pringsewu perlu dilengkapi antara lain dengan Sistem Informasi yang ditunjang oleh teknologi jaringan yang baik.

Pada AMIK Dian Cipta Cendikia Pringsewu ini setiap bagian telah dilengkapi dengan fasilitas komputer yang baik, namun di dalamnya untuk jaringan WLAN sendiri jangkauannya masih belum merata. Kesulitan dalam bekerja serta bertukar informasi dan mendapatkan informasi ini yang sering dikeluhkan oleh mahasiswa dan mahasiswi. Dengan ini peneliti ingin membantu AMIK DCC Pringsewu dengan mengembangkan sebuah Jaringan *Wireless Local Area Network* dengan menggunakan metode NDLC.[1]

## 1.2 Referensi

#### 1.2.1 Jaringan Komputer

Menurut (Forouzan : 2012, P 656) didalam bukunya yang berjudul Computer Networ A Top Down Approach, bahwa jaringan komputer adalah hubungan dari sejumlah perangkat yang dapat saling berkomunikasi satu sama lain. Perangkat yang dimaksud pada definisi adalah mencakup semua jenis perangkap komputer (komputer desktop, komputer jinjing, smartphone, PC tablet dan perangkat penghubung (router, switch, modem, hub).[2]

# 1.2.2 Jaringan Komputer Tanpa Kabel (Wireless Network)

Menurut Priyambodo (2015:5) *Wireless* merupakan standar dari jaringan tanpa kabel atau yang dikenal dengan nama *Wireless Networking* dengan fungsi untuk menyempurnaan komponenkomponen pada jaringan internet agar teroneksikan atau agar terhubung dengan internet dengan mudah dan tanpa ribet.[3]

#### 1.2.3 Internet

Menurut Strauss dan Frost (2009) internet merupakan sebuah jaringan global yang terhubung dengan jaringan terkoneksi, dimana jaringan yang dihasilkan dari sebuah jaringan internet dapat menapai banyak perusahaan, pemerintahan, organisasi, dan jaringan pribadi[4]

#### 1.2.4 Router

*Router* adalah perangkat yang akan melewatkan paket IP dari suatu jaringan ke jaringan yang lain, menggunakan metode *addressing* dan *protocol* tertentu untuk melewatkan paket data (Dwi Febrian Handriyanto, 2016 : 2).[5]

#### 1.2.5 Routing Static

Menurut O'brien (2011: 193) lebih spesifik menyatakan bahwa :

"Router adalah sebuah alat jaringan komputer yang mengirimkan paket data melalui sebuah jaringan atau internet menuju tujuannya, melalui sebuah proses yang dikenal sebagai routing".[6]

Routing static itu sendiri merupakan sebuah router yang memiliki tabel routing static yang di setting secara manual oleh para administrator jaringan.

#### 1.2.6 Access Point

Access Point adalah suatu peranti yang memungkinkan peranti nirkabel untuk terhubung ke dalam jaringan dengan menggunakan wi-fi, bluetooth, atau standar lain. Biasanya tersambung ke suatu router (melalui kabel) sehingga dapat meneruskan data antara berbagai peranti nirkabel (seperti komputer atau pencetak) dengan jaringan berkabel pada suatu jaringan.[7]

#### 1.3 Metode NDLC

Menurut Goldman dan Rawles (2004:470) dalam bukunya yang berjudul metode pengembangan jaringan menyatakan bahwa :

> "NDLC merupakan model kunci dibalik proses perancangan jaringan komputer. NDLC merupakan model yang mendefinisikan siklus proses pembangunan atau pengembangan sistem jaringan komputer".[8]

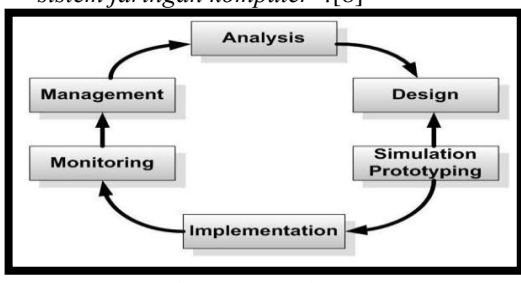

Gambar 1. Metode NDLC

Berikut ini adalah tahapan dari NDLC (Network Development Life Cycle):

1. *Analysis;* Tahap awal ini dilakukan analisa kebutuhan, analisa permasalahan yang muncul,

analisa keinginan pengguna, dan analisa topologi jaringan yang sudah ada saat ini.

- 2. *Design;* Dari data-data yang didapatkan sebelumnya, tahap design ini akan membuat gambar desain topologi jaringan interkoneksi yang akan dibangun.
- **3.** *Simulation;* Beberapa pekerja jaringan akan membuat dalam bentuk simulasi dengan bantuan tools khusus di bidang network seperti Boson, Packet Tracert, Netsim, dan sebagainya.
- 4. *Implementation;* Pada tahapan ini akan memakan waktu lebih lama dari tahapan sebelumnya. Dalam implementasi pekerja jaringan akan menerapkan semua yang telah direncanakan dan didesain sebelumnya.
- 5. *Monitoring;* Setelah implementasi tahapan monitoring merupakan tahapan yang penting, agar jaringan komputer dan komunikasi dapat berjalan sesuai dengan keinginan dan tujuan awal dari user pada tahap awal analisis, maka perlu dilakukan kegiatan monitoring.
- 6. *Management;* Pada level manajemen atau pengaturan, salah satu yang menjadi perhatian khusus adalah masalah kebijakan (policy). Kebijakan perlu dibuat untuk membuat/mengatur agar sistem yang telah dibangun dan berjalan dengan baik dapat berlangsung lama dan unsur reliability terjaga.

#### 2. PEMBAHASAN

# 2.1 Analisa Kebutuhan Jaringan

## 2.1.1 Jaringan Yang Sudah Berjalan

Pada AMIK Dian Cipta Cendikia Pringsewu sudah terdapat jaringan yang cukup baik dengan alat jaringan yang sudah ada, dengan memiliki *router mikrotik, TP-link, Hub, Switch, Komputer. Router mikrotik* mendapatkan akses internet dari indihome melalui ether 1, *Router mikrotik* sebagai server untuk mengelola jaringan yang memberikan hak akses kepada sub jaringan, kemudian sub jaringan menerima hak akses yang diberikan server.

#### 2.1.2 Jaringan Yang Akan Dikembangkan

Pada saat saya wawancara dengan teknisi jaringan AMIK Dian Cipta Cendikia Pringsewu mengenai kondisi jaringan yang sudah diterapkan, maka penulis mengusulkan agar ada penambahan alat guna memaksimalkan jaringan pada AMIK Dian Cipta Cendikia Pringsewu, penambahan alat jaringan yang akan diusulkan diantaranya 1 Router RB 1100 4x, Switch Laboratorium 24 Port 2 biji, dan RB 951UI-2Hnd.

# 2.1.3 Analisa Kebutuhan Perangkat Keras (Hardware)

Berdasarkan cerita di atas maka perangkat keras (*Hardware*) yang dibutuhkan untuk mengembangkan sebuah jaringan *Wireless Local*  *Area Network* (WLAN) pada AMIK Dian Cipta Cendikia Pringsewu antara lain, yaitu :

| <br>8 |                |                     |        |  |  |  |  |  |
|-------|----------------|---------------------|--------|--|--|--|--|--|
| No    | Perangkat      | Spesifikasi         | Jumlah |  |  |  |  |  |
| 1     | Router         | RB 1100 AH-X2       | 1      |  |  |  |  |  |
| 2     | Kabel UTP      | Belden cat 5e       | 1 Roll |  |  |  |  |  |
| 3     | Router         | RB 951UI-2Hnd       | 3      |  |  |  |  |  |
| 4     | Switch         | HP 1420-24G 24 Port | 1      |  |  |  |  |  |
| 5     | Konektor       | RJ45, UTP/STP       | 1 Pak  |  |  |  |  |  |
| 6     | Laptop atau PC | OS Windows          | -      |  |  |  |  |  |

# 2.1.4 Analisa Kebutuhan Perangkat Lunak (Software)

Perangkat lunak *(software)* yang dibutuhkan untuk mengembangkan sebuah jaringan *Wireless Local Area Network* (WLAN) pada AMIK Dian Cipta Cendikia Pringsewu antara lain :

- 1. Winbox
- 2. Web Browser
- 3. Router OS Mikrotik
- 4. Windows 10

#### 2.2 Perancangan Jaringan

Dalam penulisan tugas akhir ini penulis menggunakan metode NDIC yang menjadi tahapan antara lain :

#### 2.2.1 Analysis

Pada tahap ini penulis melakukan persiapan untuk melakukan penyusunan rencana kerja agar penelitian dapat berjalan dengan baik.

Tabel 2. IP Address pada Router utama

|        | IF Address pada router |                    |                                 |               |          |   |  |
|--------|------------------------|--------------------|---------------------------------|---------------|----------|---|--|
| Device | Interface              | ce name IP Address |                                 | Subnet Mask   | Gateway  |   |  |
|        | Intenet                | -                  | -                               | -             | Internet | Γ |  |
|        | Ether 2                | Ruang<br>Kantor    | 192.168.20.1/24<br>DHCP Server  | 255.255.255.0 | N/A      |   |  |
| Router | Ether 3                | Front<br>Office    | 192.168.30.1/24<br>DHCP Server  | 255.255.255.0 | N/A      |   |  |
|        | Ether 4                | Ruang<br>Aula      | 192.168.40.1/24<br>DHCP Server  | 255.255.255.0 | N/A      |   |  |
|        | Ether 5                | Ruang<br>Lab       | 192.168.0.254/24<br>DHCP Server | 255.255.255.0 | N/A      |   |  |

Tabel 3. IP Address pada Router Kantor

|                  | IP Address pada router |                                |               |              |  |  |  |  |  |
|------------------|------------------------|--------------------------------|---------------|--------------|--|--|--|--|--|
| Device           | Interface              | IP Address                     | Subnet Mask   | Gateway      |  |  |  |  |  |
| _                | Ether 1                | DHCP Client                    | 255.255.255.0 | 192.168.20.1 |  |  |  |  |  |
| Router<br>Kantor | Ether 2                | 192.168.10.1/24                | 255.255.255.0 | N/A          |  |  |  |  |  |
|                  | Wlan                   | 192.168.60.1/24<br>DHCP Server | 255.255.255.0 | N/A          |  |  |  |  |  |

Tabel 4. IP Address pada Router ruang Front Ofice

| IP Address pada router |           |                                |               |                              |  |  |  |
|------------------------|-----------|--------------------------------|---------------|------------------------------|--|--|--|
| Device                 | Interface | IP Address                     | Subnet Mask   | Gateway                      |  |  |  |
| Router Aula            | Ether 1   | 192.168.30.2/24<br>DHCP Client | 255.255.255.0 | 192.168.30.1<br>DHCP Gateway |  |  |  |
|                        | Wlan      | 192.168.90.1/24<br>DHCP Server | 255.255.255.0 | 192.168.90.1                 |  |  |  |

| Device      | Interface | IP Address                     | Subnet Mask   | Gateway                      |
|-------------|-----------|--------------------------------|---------------|------------------------------|
|             | Ether 1   | 192.168.40.2/24<br>DHCP Client | 255.255.255.0 | 192.168.40.1<br>DHCP Gateway |
| Router Aula | Wlan      | 192.168.70.1/24<br>DHCP Server | 255.255.255.0 | N/A                          |

Tabel 6. IP Address pada PC Laboratorium

|        | IP Address pada PC |                                |               |                                  |  |  |  |  |
|--------|--------------------|--------------------------------|---------------|----------------------------------|--|--|--|--|
| Device | Interfae           | IP Address                     | Subnet Mask   | Gateway                          |  |  |  |  |
| PC0    | Ether 1            | 192.168.0.1/24<br>DHCP Client  | 255.255.255.0 | 192.168.0.254<br>DHCP Gateway    |  |  |  |  |
| PC1    | Ether 1            | 192.168.0.2/24<br>DHCP Client  | 255.255.255.0 | 192.168.0.254/24<br>DHCP Gateway |  |  |  |  |
| PC2    | Ether 1            | 192.168.0.3/24<br>DHCP Client  | 255.255.255.0 | 192.168.0.254/24<br>DHCP Gateway |  |  |  |  |
| PC3    | Ether 1            | 192.168.0.4/24<br>DHCP Client  | 255.255.255.0 | 192.168.0.254/24<br>DHCP Gateway |  |  |  |  |
| PC4    | Ether 1            | 192.168.0.5/24<br>DHCP Client  | 255.255.255.0 | 192.168.0.254/24<br>DHCP Gateway |  |  |  |  |
| PC5    | Ether 1            | 192.168.0.6/24<br>DHCP Client  | 255.255.255.0 | 192.168.0.254/24<br>DHCP Gateway |  |  |  |  |
| PC6    | Ether 1            | 192.168.0.7/24<br>DHCP Client  | 255.255.255.0 | 192.168.0.254/24<br>DHCP Gateway |  |  |  |  |
| PC7    | Ether 1            | 192.168.0.8/24<br>DHCP Client  | 255.255.255.0 | 192.168.0.254/24<br>DHCP Gateway |  |  |  |  |
| PC8    | Ether 1            | 192.168.0.9/24<br>DHCP Client  | 255.255.255.0 | 192.168.0.254/24<br>DHCP Gateway |  |  |  |  |
| PC9    | Ether 1            | 192.168.0.10/24<br>DHCP Client | 255.255.255.0 | 192.168.0.254/24<br>DHCP Gateway |  |  |  |  |
| PC10   | Ether 1            | 192.168.0.11/24<br>DHCP Client | 255.255.255.0 | 192.168.0.254/24<br>DHCP Gateway |  |  |  |  |

#### Tabel 7. Rencana Biaya

| URALAN                     | JUMLAH | I  | HARGA     |    | TOTAL      |
|----------------------------|--------|----|-----------|----|------------|
| Router RB 1100 AH-4X       | 1 Buah | Rp | 3.500.000 | Rp | 3.500.000  |
| Kabel UTP BLUELINK         | 1 Roll | Rp | 300.000   | Rp | 300.000    |
| Router RB 951UI-2Hnd       | 3 Biji | Rp | 700.000   | Rp | 2.100.000  |
| Switch HP 1420-24G 24 Port | 1 Buah | Rp | 2.000.000 | Rp | 2.000.000  |
| Konektor RJ-45             | 1 Pack | Rp | 35.000    | Rp | 35.000     |
| Technical Komputer         | 1.0    | Rp | 1.000.000 | Rp | 1.000.000  |
| Network Enginering         | TOrang | Rp | 1.500.000 | Rp | 1.500.000  |
|                            |        | -  | Jumlah    | Rp | 10.435.000 |

### 2.2.2 Design

Pada tahap ini penulis merancang design jaringan yang sudah ada dan design jaringan yang akan diusulkan/diterapkan pada AMIK Dian Cipta Cendikia Pringsewu. Topologi yang digunakan adalah topologi *Star*.

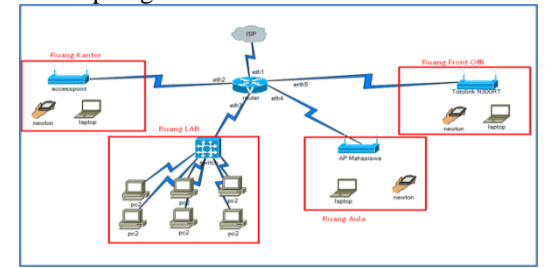

Gambar 2. Design Jaringan yang sudah berjalan

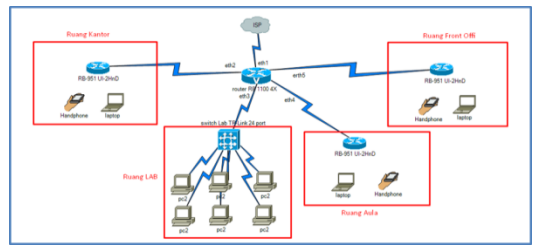

Gambar 3. Design Jaringan yang akan diusulkan

#### 2.3 Simulation

Pada tahapan ini penulis melakukan simulation menggunakan aplikasi yang telah ditentukan yaitu dengan *winbox*, agar lebih mudah dalam proses konfigurasinya. Ada beberapa konfigurasi yang telah dilakukan dalam membangun jaringan *WLAN*, berikut konfigurasi yang telah dilakukan pada *winbox* yaitu :

#### 1. Konfigurasi Awal Pada Router Mikrotik Pada tahapan ini, penulis melakukan instalasi

dan konfigurasi awal pada mikrotik router os yaitu :

- a) Instalasi *mikrotik router os*.
- b) Reset *configuration*.
- c) Konfigurasi *interface*.
- d) Konfigurasi IP Address.
- e) Konfigurasi *password*.
- f) Konfigurasi DHCP client dan server.
- g) Konfigurasi NAT dengan masquerade.

# 2. Konfigurasi Awal Pada Access Point

Pada tahapan ini, penulis melakukan konfigurasi awal pada *Access Point* yaitu sebagai berikut :

- a) Konfigurasi Mode Access Point
- b) Konfigurasi Name SSID
- c) Konfigurasi Password

# 2.4 Hasil

## 2.4.1 Implementation

# 1. Konfigurasi Pada Mikrotik

Pada tahap ini adalah tahap konfigurasi pada mikrotik, berikut adalah cara konfigurasinya :

1. Buka *software winbox* di pc yang sudah dihubungkan pada mikrotik dengan menggunakan kabel, lalu pilih connect.

| Windox v3.19                   | (Addresses)              |                       |            |                   |                    |             |               | *     |
|--------------------------------|--------------------------|-----------------------|------------|-------------------|--------------------|-------------|---------------|-------|
| File Tools                     |                          |                       |            |                   |                    |             |               |       |
| Connect To:                    | 4C 5E 0C 4F 8A E0        |                       |            |                   |                    |             | Keep Password |       |
| Login:                         | 1000                     |                       |            |                   |                    |             | Open In New W | Index |
| Password:                      |                          |                       |            |                   |                    |             |               |       |
|                                | Add/Set                  |                       |            |                   | Connect To Roll    | ION Cornect |               |       |
| Married Back                   |                          |                       |            |                   |                    |             |               |       |
| T Refeat                       |                          |                       |            |                   |                    |             | Find          |       |
| MAC Address<br>4C SE DC 4F BAD | 1 P Address<br>0 0 0 0 0 | Identity<br>Mikeo Tak | 6.40.5 (et | Board<br>F8951-2n | Uptime<br>00:35:32 |             |               |       |
|                                |                          |                       |            |                   |                    |             |               |       |
|                                |                          |                       |            |                   |                    |             |               |       |

Gambar 4. Tampilan Winbox

2. Selanjutnya reset *configuration* di mikrotik. Seperti gambar dibawah ini:

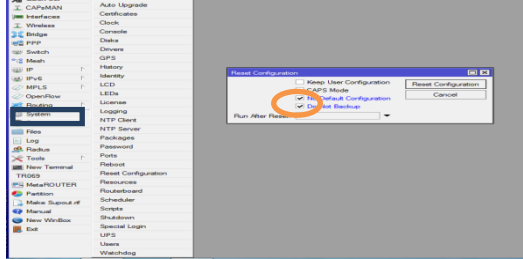

Gambar 5. Reset Configuration

3. Selanjutnya yaitu pemberian *Ip Address* pada masing-masing *interface*. Seperti gambar dibawah ini:

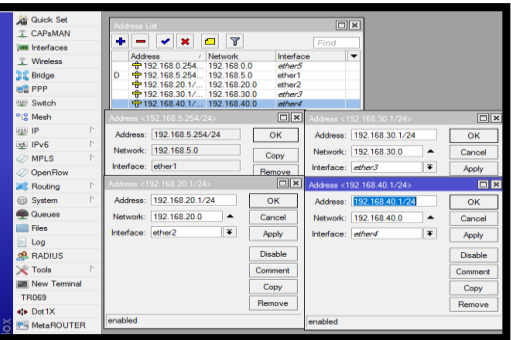

Gambar 6. Setting Ip Address

4. Selanjutnya yaitu setting DNS (Domain Name System). Seperti gambar dibawah ini:

| T Wreless       |             |                               |               |          |        |
|-----------------|-------------|-------------------------------|---------------|----------|--------|
| 其 Bridge        |             |                               |               |          |        |
| eta PPP         |             | _                             |               |          |        |
| 121 Switch      | ARP         |                               |               |          |        |
| 12 Mesh         | Accounting  | DNS Settings                  |               |          |        |
| 1 PI 825        | Addresses   |                               | 0.0.0         | •        | 07     |
| st IPv6 h       | Cloud       | Seves.                        | 0.0.0.0       | •        |        |
| MPLS 1          | DHCP Client |                               | 8.8.4.4       | •        | Cancel |
| 2 OpenFlow      | DHCP Relay  | Dynamic Servers:              |               |          | Apply  |
| Routing         | DHCP Server |                               | Alow Benate I | Requests | Static |
| System          | DNS         | May LIDP Packet Size:         | 4096          |          | 0.000  |
| Queues          | Firewall    |                               |               |          | Cache  |
| Files           | Hotspot     | Query Server Timeout:         | 2.000         | 8        |        |
| log             | IPaec       | Query Total Timeout:          | 10.000        | 5        |        |
| R Radius        | Neighbors   |                               |               |          |        |
| Tools           | Packing     | Max. Concurrent Queries:      | 100           |          |        |
| M New Terminal  | Pool        | Max. Concurrent TCP Sessions: | 20            |          |        |
| TR069           | Routes      |                               | 20.40         | 100      |        |
| MetaBOUTER      | SMB         | Cache Size:                   | 2040          | NB       |        |
| Partition       | SNMP        | Cache Max TTL:                | 78 00:00:00   |          |        |
| Make Support of | Services    | Cache Used:                   | 9 KiB         |          |        |

Gambar 7. Setting DNS

5. Selanjutnya yaitu mensetting NAT. Seperti gambar dibawah ini:

| Session Settings De           | shboard               |                                                                                                    |          |
|-------------------------------|-----------------------|----------------------------------------------------------------------------------------------------|----------|
| <ul> <li>Safe Node</li> </ul> | Session 4C SE OC 36.6 | 4.67                                                                                                    |          |
| Quick Set                     |                       |                                                                                                    |          |
| 1 CAPAMAN                     |                       |                                                                                                    |          |
| Im interfaces                 |                       |                                                                                                    |          |
| 1 Weeless                     |                       |                                                                                                    |          |
| 25 Bridge                     |                       |                                                                                                    |          |
| 81 PPP                        |                       |                                                                                                    |          |
| EE: Switch                    | ARP                   |                                                                                                    | 72       |
| "2 Meth                       | Accounting            | Lineal Control of the second second s | 1        |
| 1 9 W                         | Addresses             | Her Hules 1941 Margie Kew Sentos Forta Cannectiona Address Lata Layer/Protocola                                                                                                    |          |
| 12 Pv6 1                      | Ceut                  | + - V 12 Z Y OD Rest Courters 40 Rest Al Courters                                                                                                    | First al |
| @ MPES 1                      | DHCP Clert            | # Action Dian Sic Address Dat Address Plots. Sic Post Dat Port In Inter. Out Mt. Bytes                                                                                                    | Packets  |
| C Oper/Flow                   | DHCP Relay            | eter1                                                                                                    | 08 0     |
| Routing 1                     | DHCP Server           | NAT Rie o                                                                                                    |          |
| G System 1                    | DNS                   | Advanced Extra Action Statistics _ OK                                                                                                    |          |
| Cueves                        | Freval                | Actor: merquerade                                                                                                    |          |
| E Fier                        | Hatapot               | in a second second second second second second second second second second second second second second second s                                                                                                    |          |
| Log                           | IPsec                 | log                                                                                                    |          |
| A Redue                       | Neighbors             | Log Prefix Visable                                                                                                    |          |
| Tools r                       | Packing               | To Base                                                                                                    |          |
| M New Territol                | Peol                  | Con                                                                                                    |          |
| TROOP                         | Routes                |                                                                                                    |          |
| Netw ROUTER                   | SMB                   | Tenove                                                                                                    |          |
| E Patton                      | SNMP                  | Reset Courters                                                                                                    |          |
| Make Scout of                 | Services              | Reset Al Courters                                                                                                    |          |
| E Banual                      | Settings              |                                                                                                    |          |
| S C PROD                      | Socks                 |                                                                                                    |          |

Gambar 8. Setting NAT

6. Selanjutnya yaitu mensetting *Ip Firewall* atau *Gateway*. Seperti gambar dibawah ini:

| R PPP            |              |                                                            |               |   |
|------------------|--------------|------------------------------------------------------------|---------------|---|
| (a) Switch       | ARP          |                                                            |               |   |
| *:3 Meah         | Accounting   | Route List                                                 |               |   |
| 10 P             | Addresses    | Routes Nexthops Rules VRF                                  |               |   |
| (g) IPv6 h       | Cloud        |                                                            |               |   |
| MPLS 1           | DHCP Client  | Data Address of Gategory Destate Market                    | Red Serves    | ĉ |
| OpenRow          | DHCP Relay   | S > 0.0.0.0 192.168.0.254 unveschable 1                    | THE SOURCE    | 1 |
| Routing          | DHCP Server  | DAC  192.168.70.0/ ether2 reachable 0                      | 192.168.70.1  |   |
| System           | DNS          | DC 132.158.90.0/ ether i reachable ether 3 unreachable 255 | 192.168.90.1  |   |
| Current Contract | Frewal       | DC 192.168.100.0 ether5 unreachable 255                    | 192.168.100.1 |   |
| Files            | Hotepot      |                                                            |               |   |
| In Los           | IPsec        | House do to to to to                                       |               | 2 |
| ef. Barban       | Neighbors    | General Attributes                                         | OK            | J |
| Trole 1          | Packing      | Dat. Address: 0.0.0/0                                      | Cancel        |   |
| I New Territori  | Pool         | Gateway: 192.168.0.254 ¥ unveachable                       | Acoly         |   |
| TEOES            | Routes       |                                                            | -             |   |
| New POUTER       | SMB          | Check Gateway:                                             | Disable       |   |
| Retire           | SNMP         | Type: unicast                                              | Comment       |   |
| Make Sport of    | Services     |                                                            | Copy          |   |
| Manual           | Settings     | Detance: 1                                                 | Benove        |   |
| New Weber        | Socks        | Scope: 30                                                  |               |   |
| E E              | TETP         | Target Scope: 10                                           |               |   |
|                  | Traffic Flow | Routing Mark:                                              | •             |   |

Gambar 9. Setting Ip Firewall / Gateway

7. Tahap selanjutnya adalah mengaktifkan WLAN dan pemberian nama SSID pada WLAN serta mengganti mode menjadi AP Bridge. Seperti gambar dibawah ini:

|   | w Switch        |            |                   |             |               |            |                  |                  |             |             |
|---|-----------------|------------|-------------------|-------------|---------------|------------|------------------|------------------|-------------|-------------|
|   | *12 Meeh        | Wheeless T |                   |             |               |            |                  |                  |             |             |
|   | 1 PI            | Interfaces | Nstreme Dual      | Access Li   | at Registrati | on Connect | List Security Pr | rofiles Channels |             |             |
|   | E IPv6 h        |            | · · × -           | 7           | CAP           | WPS Client | Setup Repea      | ster Scanner     | Freq. Usage | Algomen     |
|   | MPLS            | Nav        | 10 / Ty           | 08          |               | Actual MTU | Tx               | Rx               |             | Tx Packet 6 |
|   | OpenRow         | 40         | vien1 W           | releas (At  | heros AR9     | 1500       |                  | 0 bps            | 0 bps       | 1           |
|   | Routing 🗈 🗈     |            | Interface (wian1> |             |               |            |                  |                  |             |             |
|   | (i) System      |            | General Wireles   | HT          | NDS Netrer    | ne NV2 St  | atus Traffic     |                  |             |             |
|   | Cueves          |            |                   | and as loss | hides         |            |                  |                  | OK          |             |
|   | Eles Files      |            |                   | isae: [ap   | bhoge         |            |                  |                  | Cano        | el          |
|   | E Log           |            |                   | and: [20    | Hz-B/G        |            |                  | •                | Anni        |             |
|   | Radius          |            | Channel V         | ldth: 20    | MHz           |            |                  | Ŧ                |             | Lansan and  |
|   | 🗡 Tools 🕅       |            | Freque            | ncy: 24     | 12            |            |                  | ¥ MHz            | Disabi      | ie .        |
|   | in New Terminal |            | 5                 | SID: DO     | C PSW OK      |            |                  | -                | Comme       | ent         |
|   | TR069           |            | Scar              | List: del   | a di          |            |                  | * *              | Advanced    | Mada        |
|   | MetaROUTER      | 1.0        | Marian Dec        |             |               |            |                  | 1.1.1            | Peranceo    |             |
| ă | Pattion         | T REM GO   | vvireless Pro     | ocor: are   |               |            |                  |                  | Tord        | n           |
| ĕ | Ante Supout nf  |            | Security Pr       | ofile: del  | aut           |            |                  | *                | WPS Ac      | cept        |
| 臣 | Manual          |            | WPS N             | lode: pu    | sh button     |            |                  | ¥                | WPS C       | lent        |

Gambar 10. Mengganti Nama SSID dan Mengganti Mode Ap Bridge

 Selanjutnya yaitu pengaturan DHCP Client pada mikrotik dari ISP. Pembuatan DHCP Client dapat dilakukan pada menu IP → DHCP Client → Add. Seperti gambar dibawah ini:

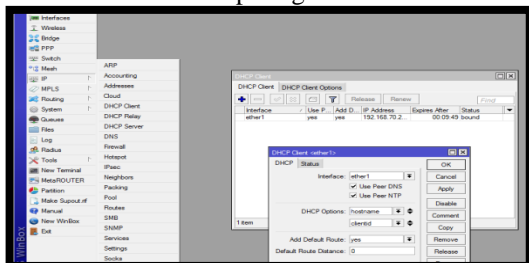

Gambar 11. Setting DHCP Client

 Selanjutnya yaitu mensetting DHCP Server guna menyebarkan *Ip Address* ke masingmasing port. Konfigurasi DHCP Server dapat dilakukan pada menu IP → DHCP Server → Klik DHCP Setup. Seperti gambar dibawah ini:

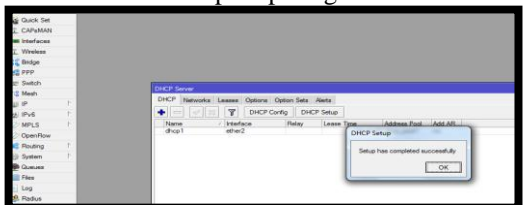

Gambar 12. Pengaturan DHCP Server

10. Setelah itu lanjutkan untuk mensetting DHCP *Server* pada ruang kantor, Aula, R Lab, dan Front Office.

| nterfaces        |     |
|------------------|-----|
| less             |     |
| idae             |     |
| PP               |     |
| Switch           |     |
| Maeh             |     |
| 2                | - N |
| r                | -   |
| 2                |     |
| 0                | - 1 |
|                  |     |
| ystem            | 1   |
| em<br>ues        | 1   |
| m<br>ies         | 1   |
|                  | 1   |
| tem<br>eues<br>s | 1   |

Gambar 13. Success Setting DHCP Server

11. Selanjutnya yaitu mensetting Hotspot pada *wlan1*.

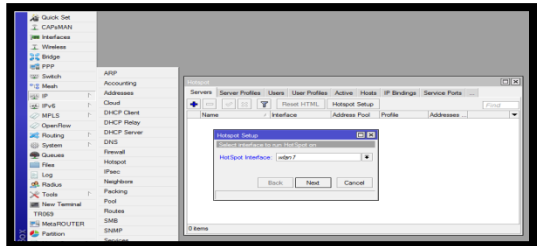

Gambar 14. Setting DHCP Server Wlan1

12. Selanjutnya yaitu pemberian password atau security pada *wlan* atau *wireless* yang sebelumnya kita aktifkan.

| C* Sale Mode Session & Se | 00.38(6):54                                                                                                    |
|---------------------------|----------------------------------------------------------------------------------------------------|
| Guick Set                 |                                                                                                    |
| B Pderlaces               |                                                                                                    |
| Windows                   |                                                                                                    |
| Exige .                   |                                                                                                    |
| 2 PFP                     |                                                                                                    |
| 5 Sweich                  | Minister 7 million                                                                                              |
| 2 Mesh                    | Interfaces Distance Part Access Int. Receiptance, Connect Int. Security Publics, Channels                       |
| pe n                      |                                                                                                    |
| MPLS F                    |                                                                                                    |
| Pedrop                    | T share a more reserves a council Carlines Carlos Carlos Why he shared why he shared                            |
| 2 Dystem                  |                                                                                                    |
| CLoues                    | Security Paths edularity III III                                                                                |
| Files                     | General RADIUS EAP Static Keys OK                                                                               |
| 609                       | Name (select) Carval                                                                                            |
| Radus                     | Mode department lange I W                                                                                       |
| C Tools F                 | The second second second second second second second second second second second second second second second se |
| New Territori             | WITA EAP WITAZ EAP Copy                                                                                         |
| S MetaPIOUTER             | Unicast Ophers: 🖓 ass som 🗌 big Perrove                                                                         |
| Paritien                  | Group Cafeers of easy com                                                                                       |
| Make Suprod of            | Then the                                                                                                    |
| Marcal                    | WVA Ne-Shand Ray 1236578                                                                                        |
| Contraction of the second | WPA2 Pre-Shared Nev 12385678                                                                                    |
|                           | Supplicant Identity Miloo Tic                                                                                   |
|                           | Genual Key Undeter (00.05.00)                                                                                   |
|                           | Management Protection I dealed                                                                                  |
|                           | Nacional Policia Rev                                                                                            |

Gambar 15. Setting Password Wireless

13. Selanjutnya yaitu pembuatan *Hotspot* sekaligus pemberian *username dan password*. Berikut tampilan dibawah ini :

| No. | Quick Set  |   |                                                                                                    |                       |
|-----|------------|---|----------------------------------------------------------------------------------------------------|-----------------------|
| ī.  | CAPEMAN    |   | Hotspot                                                                                            |                       |
| 1   | Interfaces |   | Servers Server Profiles Users User Profiles Active Hosts IP Bindings Service Ports Walled Garden V | Valled Garden IP List |
| ĩ   | Wreless    |   | 🔸 📼 🧭 😂 🍸 Reset HTML Hotspot Setup                                                                 | Find                  |
| ×   | Bridge     |   | Name / Interface Address Pool Profile Addresses                                                    | -                     |
| 12  | PPP        |   |                                                                                                    |                       |
| -   | Switch     |   | Hotapot Setup                                                                                      |                       |
| •18 | Mesh       |   | Select interface to run HotSpot on                                                                 |                       |
| 25  | IP         | 1 | HotSoot Interface:                                                                                 |                       |
| 뽀   | IPv6       | 1 |                                                                                                    |                       |
| 9   | MPLS       | 1 |                                                                                                    |                       |
| 0   | OpenRow    |   | Back Next Cancel                                                                                   |                       |
| *   | Routing    | 1 |                                                                                                    |                       |
| 0   | System     | 1 |                                                                                                    |                       |
|     | Queues     |   | 0 Rems                                                                                             |                       |
|     | Files      |   |                                                                                                    |                       |

Gambar 16. Setting Hotspot Interface

14. Selanjutnya Local address akan otomatis membaca IP Wlan, klik Next saja seperti gambar di bawah ini :

| Server Profiles Ubers Uber Polifies Adrive Hoats IP Bindings Service Polits Waled Garden Waled Garden P List Prof Name / Interface Address Fool Profile Address real  Prof Edit for Service Profiles Local Address for at endoce Local Address for at endoce Local Address for at e |         |                 |        |               |         |       |                                             |                                                  |                                                   |                     |      |
|----------------------------------------------------------------------------------------------------|---------|-----------------|--------|---------------|---------|-------|---------------------------------------------|--------------------------------------------------|---------------------------------------------------|---------------------|------|
| Encol Address Pool Parlie     Address Pool Parlie     Address Pool Parlie     Address Pool     Cancel     Cancel     Cancel                                                                                                    | Servers | Server Profiles | Users  | User Profiles | Active  | Hosts | IP Bindings                                 | Service Ports                                    | Walled Garden                                     | Walled Garden IP Li | st   |
| Name     / Interface     Address Pool     Profile     Addresses     ▼       Hotipot Setup     Image: Setup     Image: Setup     Image: Setup     Image: Setup       Set HallSpin address for interface     Local Address of Network:     Image: Setup     Image: Setup       Local Address of Network:     Image: Setup     Image: Setup     Image: Setup       Image: Setup     Image: Setup     Image: Setup     Image: Setup                                                                                                    | + -     | Ø 🛛 🎙           | R      | eset HTML     | Hotspot | Setup |                                             |                                                  |                                                   |                     | Find |
| Hotopot Setup<br>Set HotSout address for interface<br>Local Address of Network: [183:55:172]<br>✓ Masquerade Network<br>Back Next Cancel                                                                                                    | Name    | н —             | Interf | ace           | Address | Pool  | Profile                                     | Addresses                                        |                                                   |                     | T    |
| O have                                                                                                    | Darre   |                 |        |               |         |       | Hotspot Setu<br>Set HotSpot<br>Local Addres | p<br>address for inter<br>ss of Network:<br>Back | face<br>10.5.50.1/24<br>✓ Masquerade N<br>Next Ca | I X                 |      |

Gambar 17. Setting Hotspot Setup

15. Kemudian langsung saja klik Next seperti gambar di bawah ini :

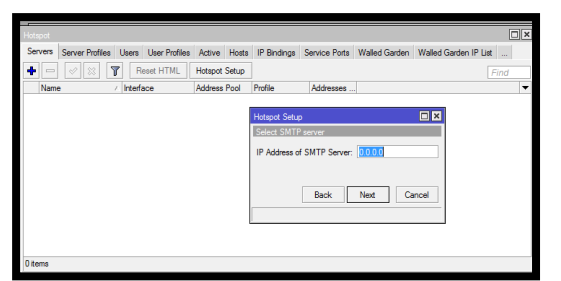

Gambar 18. Select SMPT Server

16. Isi DNS name, kemudian pilih Next seperti gambar di bawah ini :

| 🔏 Quick Set    |    |         |                       |          |               |         |       |             |               |               |
|----------------|----|---------|-----------------------|----------|---------------|---------|-------|-------------|---------------|---------------|
| 🔔 CAPsMAN      |    |         |                       |          |               |         |       |             |               |               |
| im Interfaces  |    |         |                       |          |               |         |       |             |               |               |
| 🚊 Wireless     |    | Hotspot |                       |          |               |         |       |             |               |               |
| 😹 Bridge       |    | Servers | Server Profiles       | Users    | User Profiles | Active  | Hosts | IP Bindings | Service Ports | Walled Garder |
| es PPP         |    |         |                       | r B      | eset HTML     | Hotspot | Setup |             |               |               |
| 🛫 Switch       |    | Nam     | , <u>(* 1</u> ***) (* | Interfa  | 108           | Address | Pool  | Profile     | Addresses     | 1             |
| °t\$ Mesh      |    |         |                       |          |               |         |       |             |               | 1             |
| e IP           | 1  | Hots    | pot Setup             |          |               |         | ×     |             |               |               |
| MPLS           | P. | DNS     | 6 name of local ho    | tspot se | irver         |         |       |             |               |               |
| 😹 Routing      | 1  | DN      | S Name: Kantor        | d        |               |         | 1     |             |               |               |
| System         | 2  |         |                       | -        |               |         | 1     |             |               |               |
| Dueues         |    |         |                       |          |               |         |       |             |               |               |
| 📄 Files        |    |         | Bac                   | c        | Next          | Cancel  |       |             |               |               |
| 📄 Log          |    |         |                       |          |               |         | -     |             |               |               |
| 🧟 RADIUS       |    |         |                       |          |               |         |       |             |               |               |
| 🔀 Tools        | 1  |         |                       |          |               |         |       |             |               |               |
| 📰 New Terminal |    | 0.toma  |                       |          |               |         |       |             |               |               |
| Thus a set     |    | o nomo  |                       |          |               |         |       |             |               |               |

Gambar 19. DNS Name

17. Selanjutnya masuk ketahap pengisian Hotspot user dan Password untuk User, seperti gambar di bawah ini :

| Servers 4 | Leouer Profiles | Linera   | Liner Profiles | Active     | Hosts     | IP Rindiana   | Senice Pote   | Walled Garden | Walled Gardeo IP List |   |
|-----------|-----------------|----------|----------------|------------|-----------|---------------|---------------|---------------|-----------------------|---|
|           |                 | 7 0      | and HTMI       | Hoteoot    | Cature    | in centrality | Out the Forte | Transa Garden |                       |   |
|           |                 |          | oooc TTTML     | Addees     | Deal      | Dealth        | Addresses     |               |                       | - |
| Name      |                 | / Incent | sce liste      | Address    | Pool      | Provide       | Addresses     |               |                       |   |
|           |                 |          | 100            | por serup  | Int Court |               |               | <b>□</b>      |                       |   |
|           |                 |          | IL MALCO       | to house h | Integrate | User          |               |               |                       |   |
|           |                 |          | Nar            | ne of Loca | al HotSp  | oot User: 🚮   | in            |               |                       |   |
|           |                 |          |                | Passw      | ord for t | he liter: 123 | 45            |               |                       |   |
|           |                 |          |                |            |           |               |               |               |                       |   |
|           |                 |          |                |            | Bac       | k Next        | Cancel        |               |                       |   |
|           |                 |          |                |            |           |               |               |               |                       |   |
|           |                 |          |                |            |           |               |               |               |                       |   |
|           |                 |          |                |            |           |               |               |               |                       |   |
|           |                 |          |                |            |           |               |               |               |                       |   |
|           |                 |          |                |            |           |               |               |               |                       |   |
| Rems      |                 |          |                |            |           |               |               |               |                       |   |
|           |                 | _        |                | _          | _         |               |               |               |                       | _ |
|           |                 |          |                |            |           |               |               |               |                       |   |

Gambar 20. Setting User & Password

18. Langkah pertama, jika sudah terdapat Nama hotspot yang tadi di buat, pilih Connect supaya bisa uji login via browser.

| 43                                                                                                    | Ruang Aula<br>Secured         |
|----------------------------------------------------------------------------------------------------|-------------------------------|
|                                                                                                    | Ruang Front Office<br>Secured |
| <ol> <li>Langkah pertama, jika sudah terdapat Nama hotspot SMANSADO yang tadi<br/>di buat, pilih Connert supaya hisa uji login yia hrowser.</li> </ol> | Ruang Kantor<br>Secured       |
| Gambar 4 10 Samburakan Kanakai                                                                                                    | Ruang Lab<br>Secured          |
| 23. Berikut adalah tampilan kotspot login pada mikrotik yang telah dibuat                                                                              | Researced                     |
| sebelumnya.                                                                                                    |                               |
| Manage big into its uses the intervent histograd service.                                                                                              |                               |

Gambar 21. Sambungkan Koneksi

19. Berikut adalah tampilan *hotspot* login pada mikrotik yang telah dibuat sebelumnya.

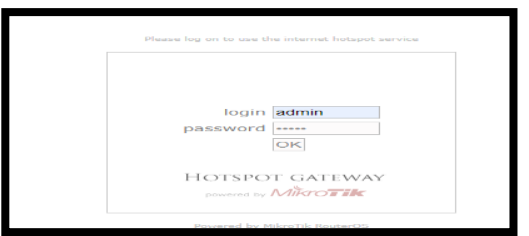

Gambar 22. Tampilan Hotspot Login

20. Jika berhasil maka akan muncul tampilan seperti gambar di bawah ini :

| Welcome         | admint        |  |
|-----------------|---------------|--|
| IP address:     | 172.128.12.1  |  |
| bytes up/down:  | 258 B / 258 B |  |
| connected:      | 15            |  |
| status refresh: | 1m            |  |
| log             | off           |  |
| log             | on            |  |
|                 |               |  |
|                 |               |  |
|                 |               |  |
|                 |               |  |
|                 |               |  |
|                 |               |  |

Gambar 23. Success Login Hotspot

# 1. User Wifi Hotspot di Mikrotik

User yang nantinya di buat bisa di setting dengan beberapa pengaturan seperti batasan akses, limit kuota atau waktu, hanya bisa digunakan beberapa orang saja, dan masih banyak lagi fitur hotspot mikrotik ini.

Langkah pertama, silahkan anda login ke mikrotik menggunakan winbox. dan pilih IP-hotspot. Dan akan muncul tampilan pengaturan hotspot, pilih tab "**user**",

| Server Pr | ofiles Users   | User Profiles   | Active Hos  | ts IP Bindings | Service | Ports Walled | Garden |
|-----------|----------------|-----------------|-------------|----------------|---------|--------------|--------|
| + -       | / 2 13         | 7 00 Res        | et Counters | Reset All Co   | unters  |              | Fin    |
| Serve     | / Name         | A               | ddress      | MAC Address    | Profile | Uptime       |        |
| ;;; count | ers and limits | for trial users |             |                |         |              |        |
|           | admin          |                 |             |                | default | 01:28:57     |        |
| () all    | admin          | 1               |             |                | default | 02:12:09     |        |

Gambar 24. Pengaturan Hotspot

Pada gambar di atas, terlihat ada 2 user hotspot yang bisa mengakses, untuk memulai membuat user baru, klik tombol ' + ' yang di tunjuk arah panah.

| General Limits Statistics | OK               |
|---------------------------|------------------|
| Server: all               | Cancel           |
| Name: pelajar             | Apply            |
| Password: ******          | Disable          |
| Address:                  | - Comment        |
| MAC Address:              | - Сору           |
| Profile: default          | Remove           |
| Routes:                   | Reset Counters   |
| Email                     | Reset All Counte |
| Linai.                    |                  |

Gambar 25. User Hotspot Baru

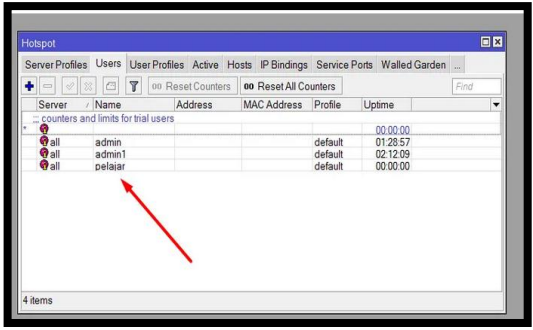

Gambar 26. Tampilan Hotspot

### 2.4.2 Monitoring

Berdasarkan implementasi diatas, maka hasil dari Operate adalah sebagai berikut :

### 1. Capture ping google

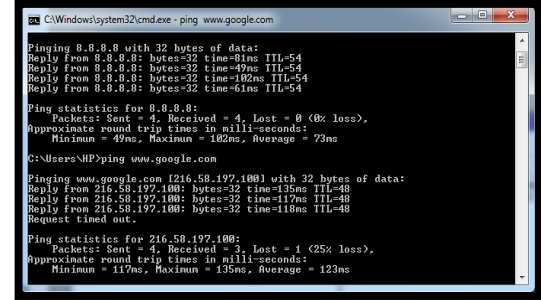

Gambar 27. Capture Ping Google

#### 2. Capture Browsing

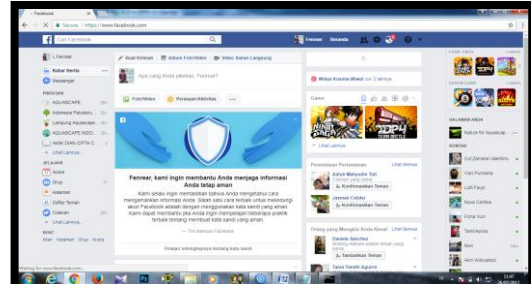

Gambar 28. Capture Browsing

## 2.4.3 Manajement

Berdasarkan implementasi diatas, maka pengamanan jaringan berupa password dalam masing masing SSID di *Accest Point*. Berikut cara pemberian password pada *Accest Point*.

- 1. Hubungkan Accest Point pada laptop guna menyeting Accest Point.
- 2. Buka browser dan masukan *IP* bawaan pada *Accest Point* (192.168.0.254)
- 3. Ketika diminta login tulis admin dan masukan password admin.
- 4. Berilah password pada Accest Point melalui menu Wireless Setting seperti gambar dibawah ini dan selanjutnya klik next terus sampai selesai.

#### 2.5 Pembahasan

Penulis telah melakukan penelitian pada AMIK Dian Cipta Cendikia Pringsewu yaitu tentang mengembangkan jaringan WLAN dengan metodelogi penelitian yaitu NDLC.

Dari hasil yang dijelaskan diatas berikut pembahasannya :

1. Analysis

Penulis langsung melakukan survei ke lapangan guna meminta izin kepada pihak kampus untuk melakukan penelitian. Dalam tahap ini penulis mengirimkan surat pengantar ke pihak kampus guna meminta izin. Dan pihak kampus pun mengizinkan dengan ditandai surat balasan dari pihak kampus.

2. Design

Penulis melakukan semua perencanaan sesuai kebutuhan dalam pengembangan jaringan. Dalam tahap ini ada kendala di tahap perencanaan jadwal penelitian. Kendala tidak lain adalah tidak tepat waktu dalam menyelesaikan laporan tugas akhir karena masih banyak isi laporan yang harus direvisi.

3. Simulation

Ditahap ini penulis melakukan tahap mendesain denah perangkat keras guna memudahkan tekhnisi dan pihak sekolah dalam penempatan perangkat keras di ruangan yang akan dipasang akses internet.

4. Implementation

Ditahap ini penulis melakukan kodding dalam *Mikrotik.* 

5. Monitoring

Ditahap ini penulis mencoba melakukan beberapa pengoprasian jaringan diantaranya *ping google, sharing data,* dan *browsing.* 

6. Manajement

Ditahap ini penulis melakukan modifikasi jaringan berupa pengamanan jaringan pada masing masing *Access Point* guna meminimalisir terjadinya penyadapan akses internet.

## 3. KESIMPULAN

#### 3.1 Kesimpulan

Adapun kesimpulan dari pembuatan jaringan Wireless Local Area Network pada AMIK Dian Cipta Cendikia Pringsewu antara lain:

- a. Jaringan pada AMIK Dian Cipta Cendikia Pringsewu lebih efektif dan efisien serta lebih luas jangkauanya
- b. Untuk ruang perpustakaan dan aula belajar lebih diramaikan oleh Mahasiswa/i
- c. Lebih menunjang kebutuhan belajar Mahasiswa/i dalam mencari referensi.

#### DAFTAR PUSTAKA

[1] Kusumah Irawan Adie., Pendahuluan, https://adie1980.wordpress.com/pendahuluan -2/, (di akses 20 April 2016)

- [2] Forouzan, dalam bukunya yang berjudul Computer Network a top down approach/ https://bayusiuyab.wordpress.com/jaringankomputer/ diakses 09 September 2016
- [3] Priyambodo, https://pengertiandefinisi. com/ pengertian-wireless-menurut-para-ahli/ diperbarui 20 Juli 2019
- [4] Strauss and Frost, http://library.binus. ac.id/eColls/eThesisdoc/Bab2HTML/201210 0508MNSIBab2/body.html/ diakses 29 November 2017
- [5] Handriyanto, Dwi Febrian. 2009, Kajian Penggunaan Mikrotik Router OS<sup>™</sup> sebagai Router pada Jaringan Komputer. Tugas Akhir. Universitas Sriwijaya. Sumatra Selatan.
- [5] O'brien, definisi router-routing-static/ http://library.binus.ac.id/eColls/eThesisdoc/B ab2HTML/2013101251KABab2001/page9.ht ml/ diakses Februari 2015
- [6] Hermawan, https://www.nesabamedia. com/ pengertian-dan-fungsi-access-point/ diakses 04 Juli 2019
- [7] Goldment and Rawles, https://textid.123dok.com/ document/lq5mv007ynetwork-development-life-cycle-ndlc.html
- [8] Muslim Pribadi., Bangun Hotspot dengan Router dan Access Point, https://muslimpribadi. wordpress.com/ bangun-hotspot-dengan-wireless-router-danaccess-point/, (di akses 23 Mei 2017)